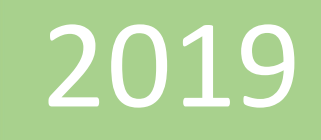

# Ejemplo: Crear modelo de datos en Excel

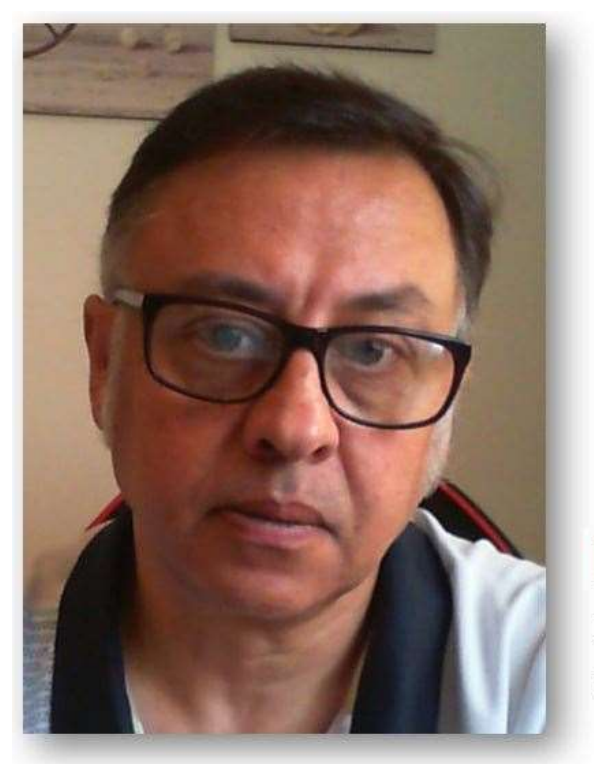

## **Microsoft Excel**

Miguel Ángel Franco Garcia Docente en Microsoft Excel

> Miguel Angel Franco Garcia [Nombre de la compañía] 1-1-2019

**PowerPivot** 

### Ejemplo: Crear modelo de datos con Excel

Vamos a poner en práctica todo lo aprendido hasta ahora, vamos a construir un modelo de datos con archivos Excel, en concreto, toda la información esta en un mismo archivo Excel, pero podría ser que en vez de estar en un único archivo, estuviera en varios.

La forma de trabajar es la misma, simplemente que en vez de importar desde un sitio solo haríamos la importación desde varios sitios.

El archivo para este ejercicio lo tienes a tu disposición para descargarlo.

Bien, estamos en una hoja de Excel en blanco, voy a la pestaña de Power Pivot, una vez allí abro el editor de Power Pivot haciendo clic en **administrar**.

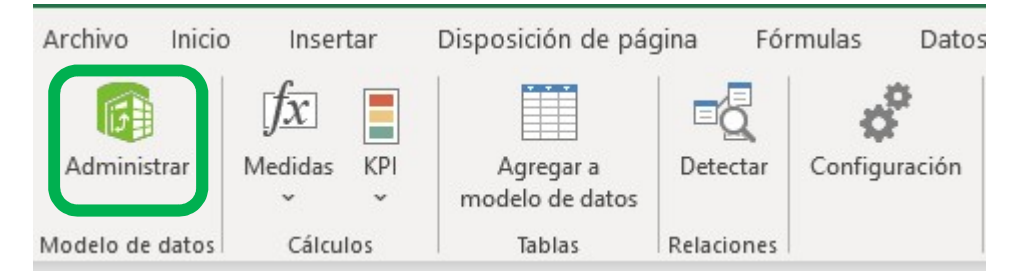

Como queremos traernos datos desde una hoja de calculo Excel, tengo que ir a **obtener datos externos – de otros orígenes**.

Bajamos con la barra desplazadora hasta Archivo de Excel, y, siguiente.

Le indicamos la ruta de donde se encuentra el archivo de datos a importar.

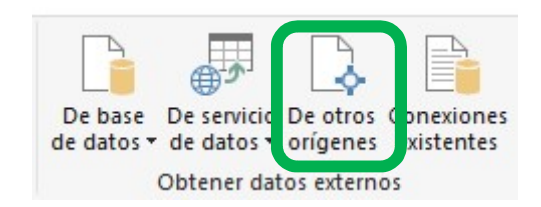

Asistente para la importación de tablas

? ×

#### Conectar a un archivo de Microsoft Excel

Especifique la información necesaria para conectar con el archivo de Microsoft Excel.

| Nombre descriptivo de la conexión:   | Excel                        |                                   |
|--------------------------------------|------------------------------|-----------------------------------|
| Ruta de acceso del archivo de Excel: |                              | Examinar                          |
|                                      | Usar primera fila como encal | bezados <mark>d</mark> e columna. |
|                                      | Avanza                       | das Probar conexión               |

#### En concreto, es este:

| Nombre                            | Estado  |
|-----------------------------------|---------|
| POWER PIVOT CÁLCULOS DESAFÍO      | $\odot$ |
| DOWER PIVOT IMPORTAR DATOS        | $\odot$ |
| POWER PIVOT IMPORTAR DESAFÍO      | $\odot$ |
| POWER PIVOT PRIMERAS ACCIONES DES | $\odot$ |
| POWER PIVOT PRINCIPALES ICONOS    | $\odot$ |
| PRACTICAR DAX                     | $\odot$ |
|                                   |         |

Clic en abrir.

Miguel Ángel Franco García Página 2|9

| sistente para la importación de tabla                                      |                                                                                                    |                  | ?             |
|----------------------------------------------------------------------------|----------------------------------------------------------------------------------------------------|------------------|---------------|
| onectar a un archivo de Microsoft E<br>Especifique la información necesari | <b>icel</b><br>a para conectar con el ar                                                                         | chivo de Microso | oft Excel.    |
|                                                                            | 29                                                                                                    |                  |               |
| Nombre descriptivo de la conexión:                                         | Excel POWER PIVOT IN                                                                                             | MPORTAR DATO     | S             |
| Ruta de acceso del archivo de Excel:                                       | C:\Users\migue\OneDriv                                                                                           | ve\Desktop\arc   | Examinar      |
|                                                                            | Usar primera fila co                                                                                             | omo encabezados  | s de columna. |
|                                                                            | and the second second second second second second second second second second second second second second second | 11               | 1             |

No usar hacer clic en usar la primera fila como encabezados de columna.

Usar primera fila como encabezados de columna.

Pulsamos en siguiente.

| Tablas y vistas: |
|------------------|
|                  |
| Tabla de origen  |
| DATOS FACTURAS   |
| DATOS PRODUCTOSS |
| DATOS VENDEDORS' |

Aparecen todas las hojas que contiene el libro, como quiero seleccionarlas todas, pulso en

Miguel Ángel Franco García Página 3 | 9

| $\checkmark$ | Tabla de origen    | Nombre descriptivo |  |
|--------------|--------------------|--------------------|--|
|              | 'DATOS FACTURAS\$' | DATOS FACTURAS     |  |
|              | 'DATOS PRODUCTOSS' | DATOS PRODUCTOS    |  |
|              | 'DATOS VENDEDOR\$' | DATOS VENDEDOR     |  |

Si no necesitamos todas las tablas, simplemente hacemos clic en aquellas que necesitamos.

Pulso en **finalizar**, y, se importan todas las hojas.

|      | e para la importación de ta                                                 | ablas                                                                                      | 1            |
|------|-----------------------------------------------------------------------------|--------------------------------------------------------------------------------------------|--------------|
| Pue  | a <b>ndo</b><br>sde que la operación de impo<br>en el botón Detener importa | ortación dure algunos minutos. Para detenerla, ha<br>ción.                                 | ga           |
| 0    | Corrosto                                                                    | Total: 3                                                                                   | Cancelado: 0 |
| ~    | Conecio                                                                     | Correcto: 3                                                                                | Error: 0     |
|      |                                                                             |                                                                                            |              |
| Deta | illes:<br>Bemento de trabaio                                                | Estado                                                                                     | Mensaie      |
|      | Illes:<br>Elemento de trabajo<br>DATOS FACTURAS                             | Estado<br>Correcto. Se han transferido 655 filas.                                          | Mensaje      |
| Deta | Elemento de trabajo<br>DATOS FACTURAS<br>DATOS PRODUCTOS                    | Estado<br>Correcto. Se han transferido 655 filas.<br>Correcto. Se han transferido 5 filas. | Mensaje      |

Damos a **cerrar**, y, se abre el editor con las distintas hojas ya cargadas en el editor de Power Pivot.

Lo siguiente va a ser crear las relaciones entre ellos, para ello, vamos a vista diagrama.

| DATOS FACTURAS                                                                                        | DATOS PRODUCTOS | DATOS VENDEDOR |
|----------------------------------------------------------------------------------------------------|-----------------|----------------|
| <ul> <li>FECHA VENTA</li> <li>VENDEDOR</li> <li>CODIGO PRODUCTO</li> <li>UNIDADES VENDIDAS</li> </ul> | CODIGO PRODUCTO | VENDEDOR       |

Establezco la relación entre vendedor de la tabla datos facturas con vendedor de la tabla datos vendedor.

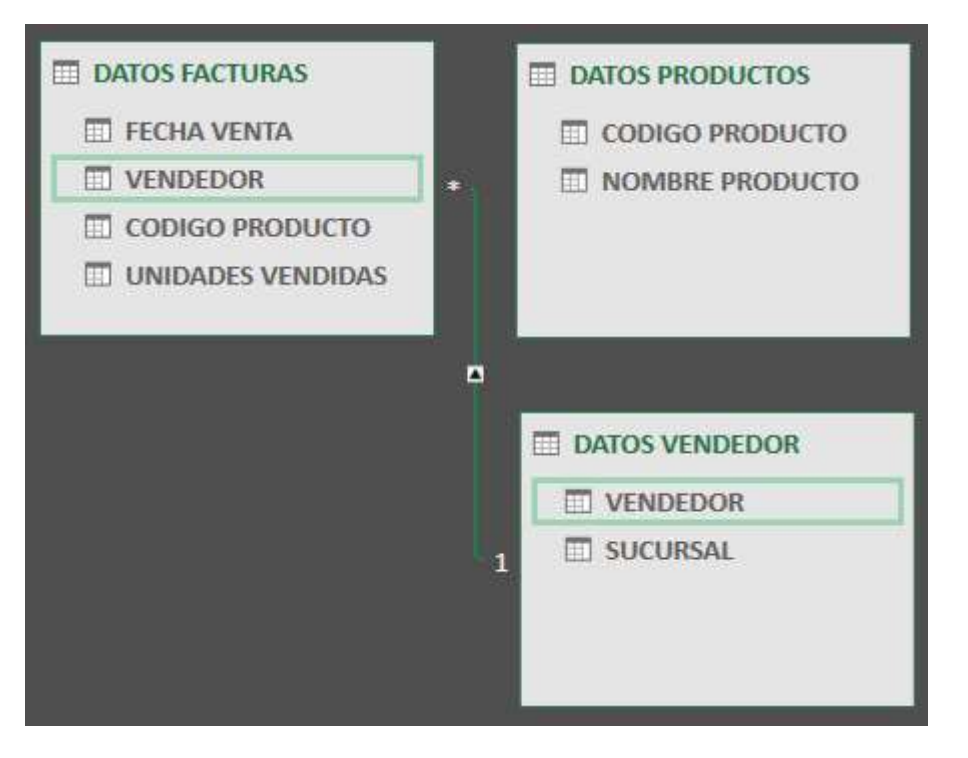

Miguel Ángel Franco García Página 5 | 9

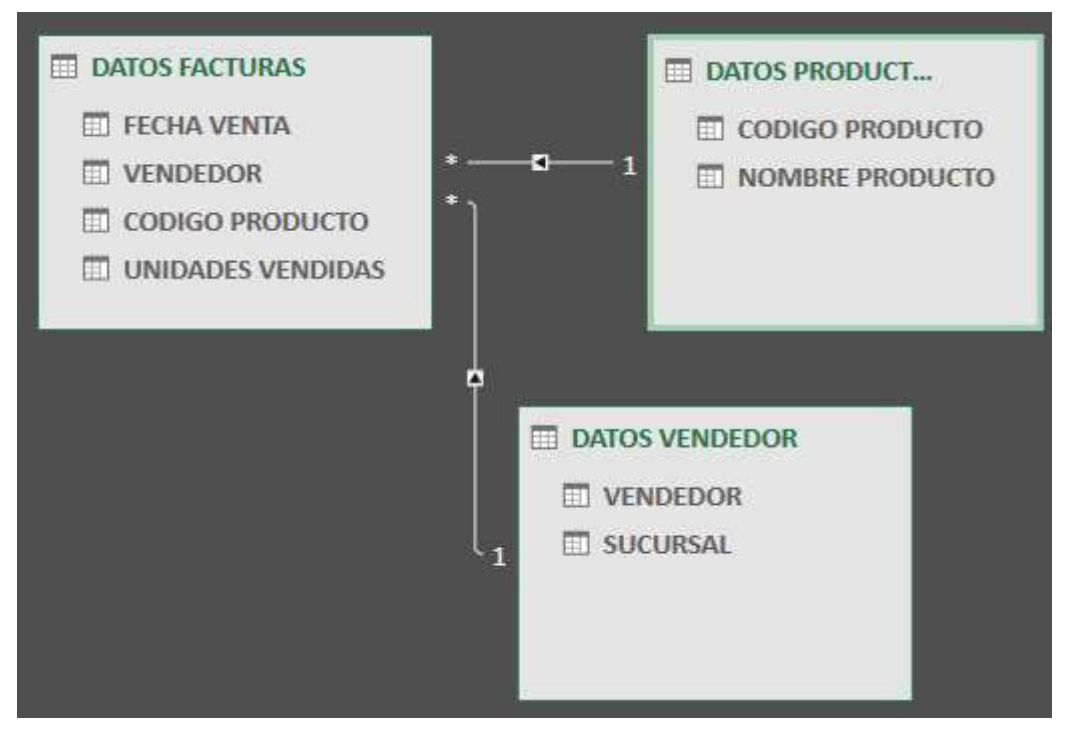

Y, entre código producto de la tabla datos facturas, y, código producto de la tabla datos productos.

Ya tenemos las relaciones creadas, volvemos a vista de datos, y, fíjate que en la columna vendedor aparece este símbolo.

| VENDEDOR | 👘 🔽 CODIGO PRODU 👘 🔽 UNIDADES VENDIDAS  🗷 Agreg                                                        |  |
|----------|----------------------------------------------------------------------------------------------------|--|
| Lucia A  | VENDEDOR:<br>(Seleccionar todo)<br>Relacionada con la columna [VENDEDOR] de la tabla [DATOS VENDEDOR]. |  |
| Lucia A  |                                                                                                    |  |
| Lucia A  | A001 7                                                                                                 |  |

Miguel Ángel Franco García Página 6|9

Nos dice que esta columna esta relacionada con la columna vendedor de la tabla datos vendedor, si vamos a la tabla datos vendedor, veremos que aparece el mismo símbolo.

| VENDEDOR    | 🖫 🖬 SUCURSAL  🖬 🖬 🖬 🖬                                                                 |       |
|-------------|---------------------------------------------------------------------------------------|-------|
| 1 Yolanda C | VENDEDOR:                                                                             |       |
| 2 Juan P    | (Seleccionar todo)<br>Relacionada con la columna [VENDEDOR] de la tabla [DATOS FACTUI | RAS]. |
| 3 Marcos S  | Centro                                                                                |       |

Pero en este caso, nos dice que esta relacionado con la columna vendedor de la tabla datos facturas.

Si nos fijamos en la columna código producto de tabla datos facturas, vemos que está relacionada con código producto de la tabla datos productos.

| CODIGO PRODUCTO | 🐨 💌 UNIDADES VENDIDAS  🖃 Agregar columna                                                          |
|-----------------|---------------------------------------------------------------------------------------------------|
| A001            | CODIGO PRODUCTO:                                                                                  |
| A001            | (Seleccionar todo)<br>Relacionada con la columna [CODIGO PRODUCTO] de la tabla [DATOS PRODUCTOS]. |
| A001            | 7                                                                                                 |

También es importante el botón de conexiones existentes, si pulsamos.

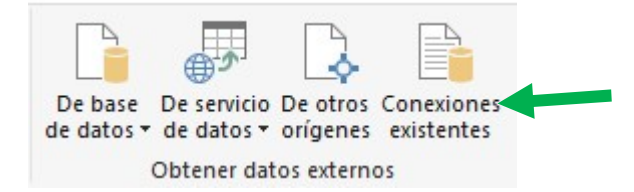

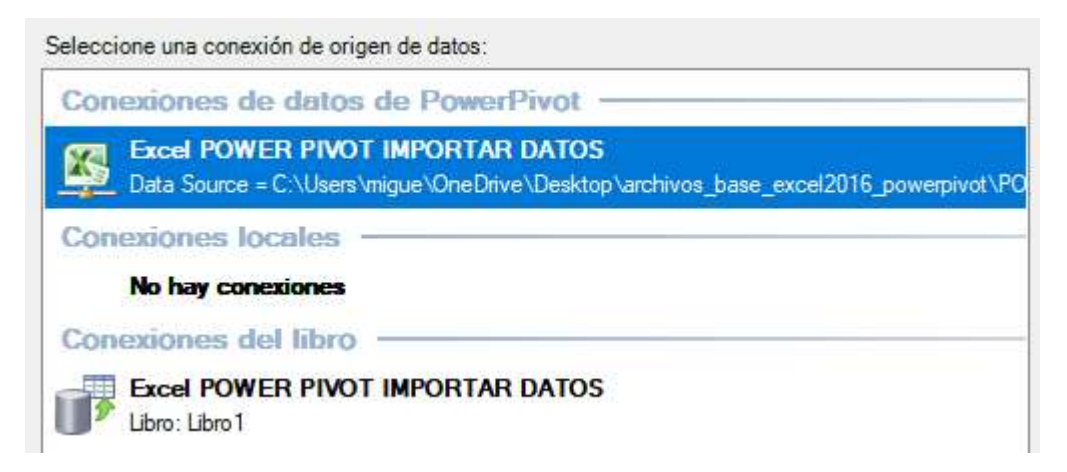

Vemos las conexiones que existen en este libro, me dice que he importado datos del archivo Excel que se llama power pivot importar datos.

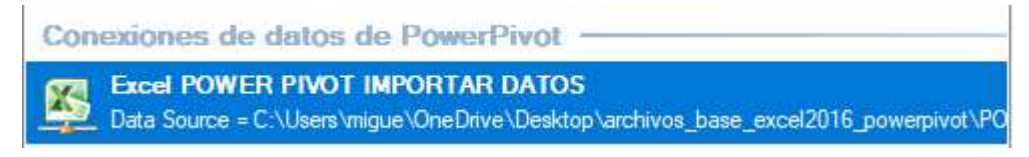

Y aquí me vuelve a decir de donde viene el libro.

Conexiones del libro -

Excel POWER PIVOT IMPORTAR DATOS

Miguel Ángel Franco García Página 8|9

Otro dato importante es e botón de actualizar.

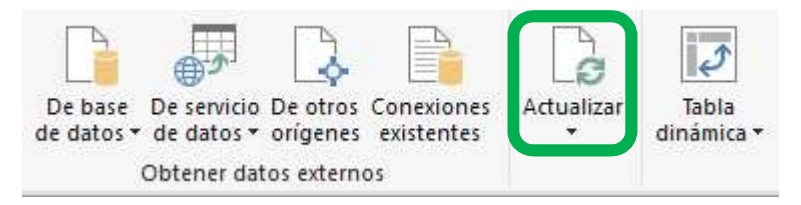

Que me permite actualizar, y, actualizar todo, con este botón, ya sabemos que si algún dato cambia en el origen de los datos, con este botón conseguimos que se actualicen los datos en el modelo de power pivot.

Ya tenemos listo el modelo para poder trabajar con él, y, realizar tablas dinámicas, cálculos, etc.

Miguel Ángel Franco García Página 9 | 9